## Аутентификация по пользователю в Mobile SMARTS

Последние изменения: 2024-03-26

Еще одна защитная мера, которая повышает безопасность работы — это аутентификация по пользователю.

Рекомендуется использовать аутентификацию по пользователю и закрытое соединение https совместно. Если не включать использование https, то трафик не шифруется и может быть перехвачен.

Аутентификацию по пользователю можно включить во время установки базы продукта на ПК или с помощью менеджера баз («Пуск» --> «Cleverence Soft» --> «Mobile SMARTS». Для этого нажмите откройте меню кнопки «Добавить» и нажмите «Настройка».

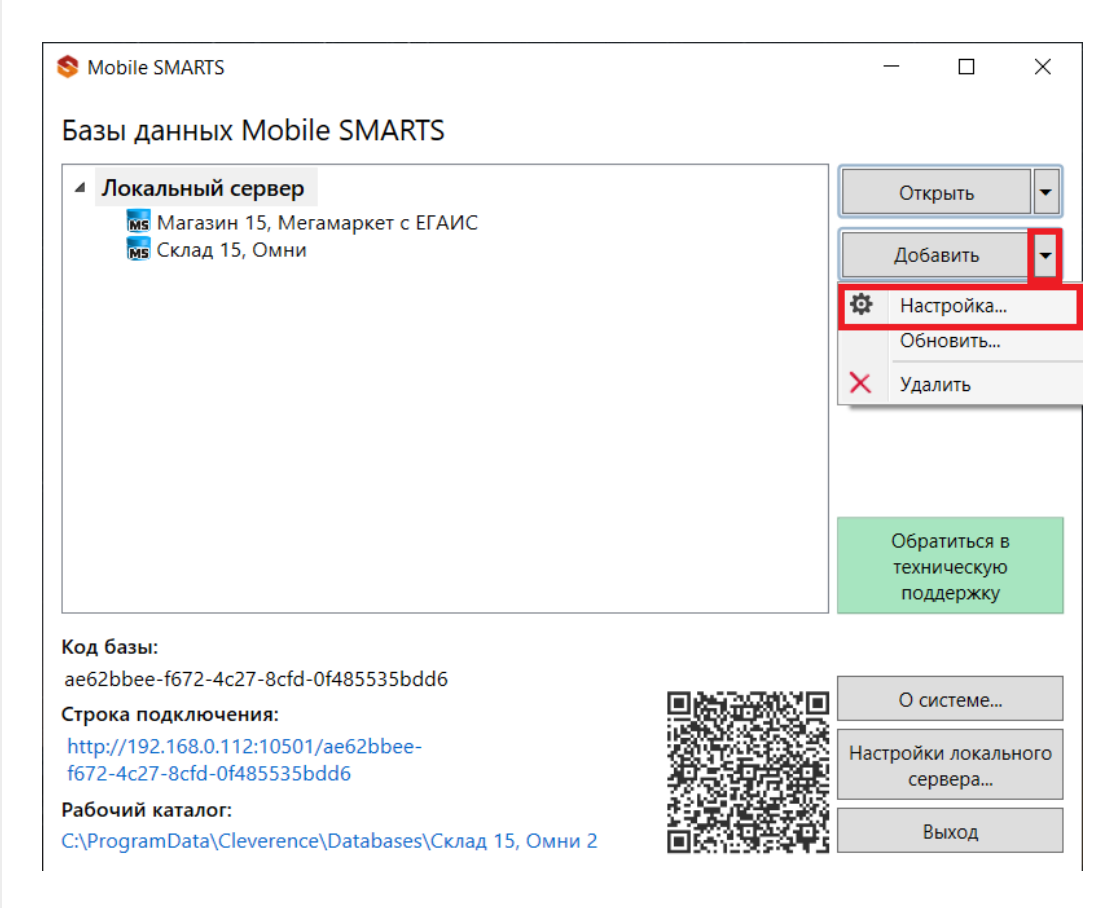

Чтобы пользоваться аутентификацией, необходимо предварительно создать пользователей в панели управления Mobile SMARTS и назначить им определенные роли (оператор, администратор).

| Редактирование настроек базы данных Mobile SMARTS                                                        |                                                                     |  |  |  |
|----------------------------------------------------------------------------------------------------|---------------------------------------------------------------------|--|--|--|
| Код базы:                                                                                                | 21e6d501-e8c1-44e0-b0cd-f30a369b1822                                |  |  |  |
| Наименование:                                                                                            | Магазин 15 Вещевой, Расширенный                                     |  |  |  |
| Папка:                                                                                                   | C:\ProgramData\Cleverence\Databases\Магазин 15 Вещевой, Расширенный |  |  |  |
| Комментарий:                                                                                             |                                                                     |  |  |  |
|                                                                                                    |                                                                     |  |  |  |
| Режим работы:                                                                                            | Подключение к серверу ~                                             |  |  |  |
| Основной режим работы Mobile SMARTS. Все мобильные устройства и сторонние системы работают через сервер. |                                                                     |  |  |  |
| Использовать https 🗌 Сертификат                                                                          |                                                                     |  |  |  |
| Аутентификация по пользователю 🔽                                                                         |                                                                     |  |  |  |
| Порт сервера данных: 51824                                                                               |                                                                     |  |  |  |
| Сервер печати используется 🔽                                                                             |                                                                     |  |  |  |
| Порт сервера печати: 51825                                                                               |                                                                     |  |  |  |
|                                                                                                    |                                                                     |  |  |  |
|                                                                                                    | ОК Отмена                                                           |  |  |  |

Из соображений безопасности при создании пароля для администратора и других пользователей рекомендуем использовать сложный пароль (длина около 8 символов, прописные и строчные буквы, цифры).

Также во вкладке «Свойства» панели управления Mobile SMARTS установите для параметра «Вход по штрихкоду» значение «Нет». После этого при входе будет запрашиваться логин и пароль.

| Конфигурация *                 |  | Свойства                                              |                                         |
|--------------------------------|--|-------------------------------------------------------|-----------------------------------------|
|                                |  | 2↓ □                                                  |                                         |
| 🖃 🛐 Магазин 15 Вещевой*        |  | У Главное                                             |                                         |
| 🕀 🌇 Типы документов            |  | Имя                                                   | Магазин 15 Вещевой                      |
| 🕀 🙀 Операции                   |  | У Версии компонентов                                  |                                         |
| Структура номенклатуры         |  | Версия Android клиента от                             | 3.3.0.24804                             |
| П Общие вычисляемые поля       |  | Версия CE\Mobile клиента от                           | 3.3.0.24804                             |
| 🛱 🎬 Структура таблиц           |  | Версия редактора                                      | 2.7.1.0                                 |
| Серверные события и расширения |  | Версия сервера                                        | 2.7.1.0                                 |
|                                |  | Интерфейс                                             |                                         |
| на пользователи и группы       |  | Использовать всплывающие сообщения                    | Нет                                     |
| 🕀 🎆 Структура складов          |  | Отображать детальные сообщения об ошибках             | Нет                                     |
| 🕀 🎁 Штрихкоды контейнеров      |  | Показывать количество серверных документов на кнопках | Нет                                     |
| П 📅 Оборудование               |  | Текст выбора склада                                   |                                         |
| Этикетки                       |  | <ul> <li>Контроль версий</li> </ul>                   |                                         |
|                                |  | Автор                                                 | Клеверенс                               |
| Нанные                         |  | Версия                                                | 31594                                   |
| - 🚰 Документы                  |  | Машина автора                                         | Клеверенс                               |
| 🎬 Номенклатура                 |  | Последнее обновление                                  | 06.05.2022 12:40                        |
|                                |  | У Прочее                                              |                                         |
| 🖃 🛅 Таблицы                    |  | Возврат чужих документов при обмене                   | Нет                                     |
| БизнесПроцессы                 |  | Вход по штрихкоду                                     | Нет 🗸 🗸                                 |
| Пены                           |  | Запрашивать возврат документов при смене пользователя | Да                                      |
|                                |  | Комментарий                                           | Типовая конфигурация Магазин 15 Вещевой |
| дисконтныетарты                |  | Пароль для выхода                                     | *****                                   |

В режиме с включенной аутентификацией все компоненты системы будут требовать обязательного ввода логина и пароля. Все права пользователей, логины и пароли добавляются в панели управления Mobile SMARTS.

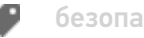

## Не нашли что искали?

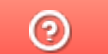

Задать вопрос в техническую поддержку